一本完整的电子杂志主要分为以下几个部分

(如有封二封三扉页,也可加入)

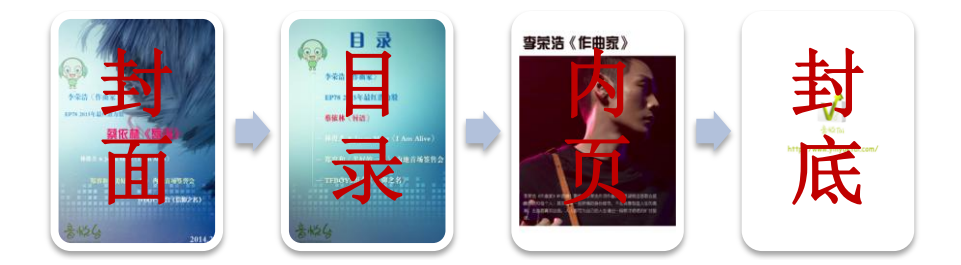

名编辑电子杂志大师是集编辑与转换于一身的电子杂志制作软件。如果您已经有排版设计好的源文件(PDF 或者图片 JPG 格式),您可以将文件直接导入到名编辑来制作翻页效果电子杂志,如果您没有设计好的源文件,只有素材,也可以用名编辑的页面编辑面板对电子杂志,内容进行排版,从而制作在线/离线/手机微信版电子杂志,本教程以音悦台电子杂志为例—

### 音悦台电子杂志展示:

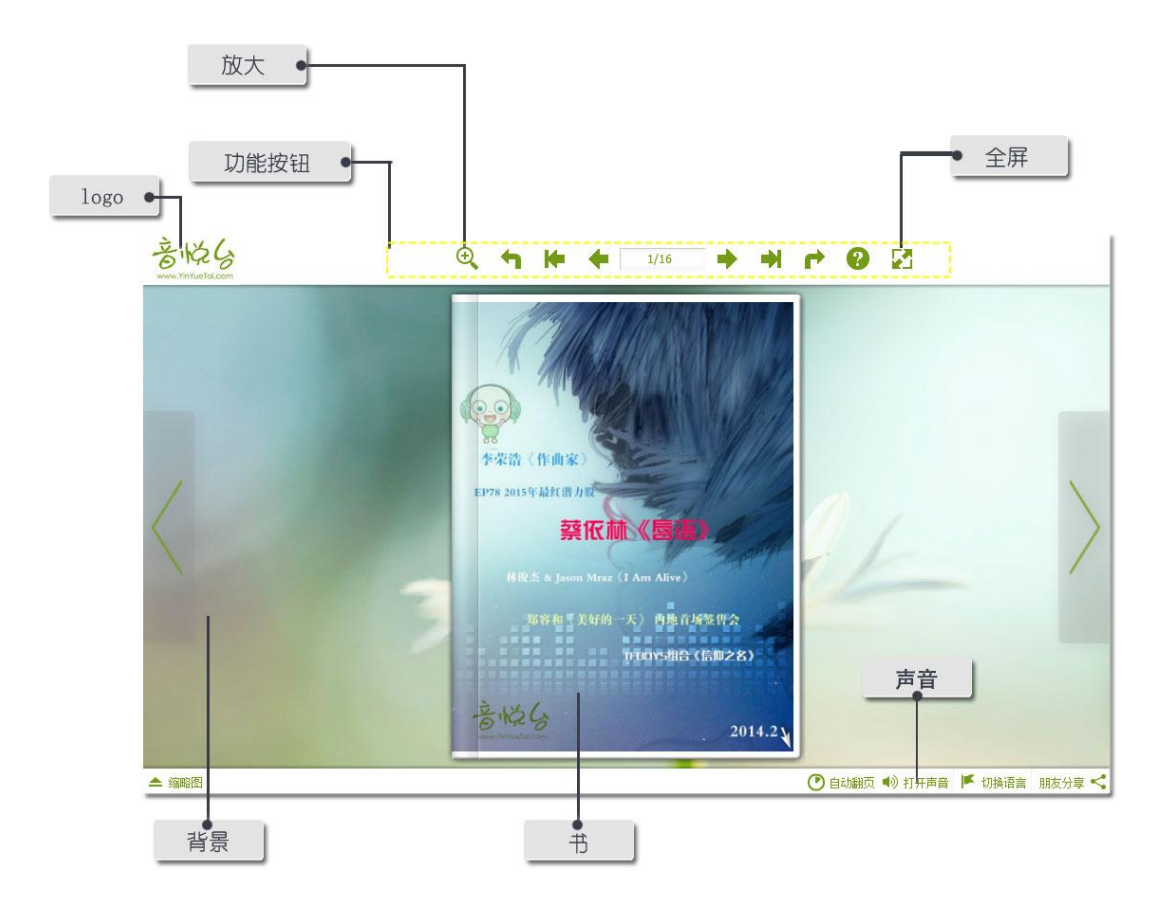

## 一. 在用名编辑软件排版之前,首先,你要准备:

1) 安装名编辑软件, 下载地址:

免费版: <u>http://www.mingbianji.com/download/</u>

正式版: <u>http://www.mingbianji.com/buy/#3</u>(已购买用户)

2)素材,也就是制作这些页面所需要的文字以及图片;

3) logo 透明图(png, 200\*50 像素),背景图(jpg, 1280\*720 像素),音乐(mp3), 视频 mp4(视频 编码 avc/h264)以及动画(swf)等;

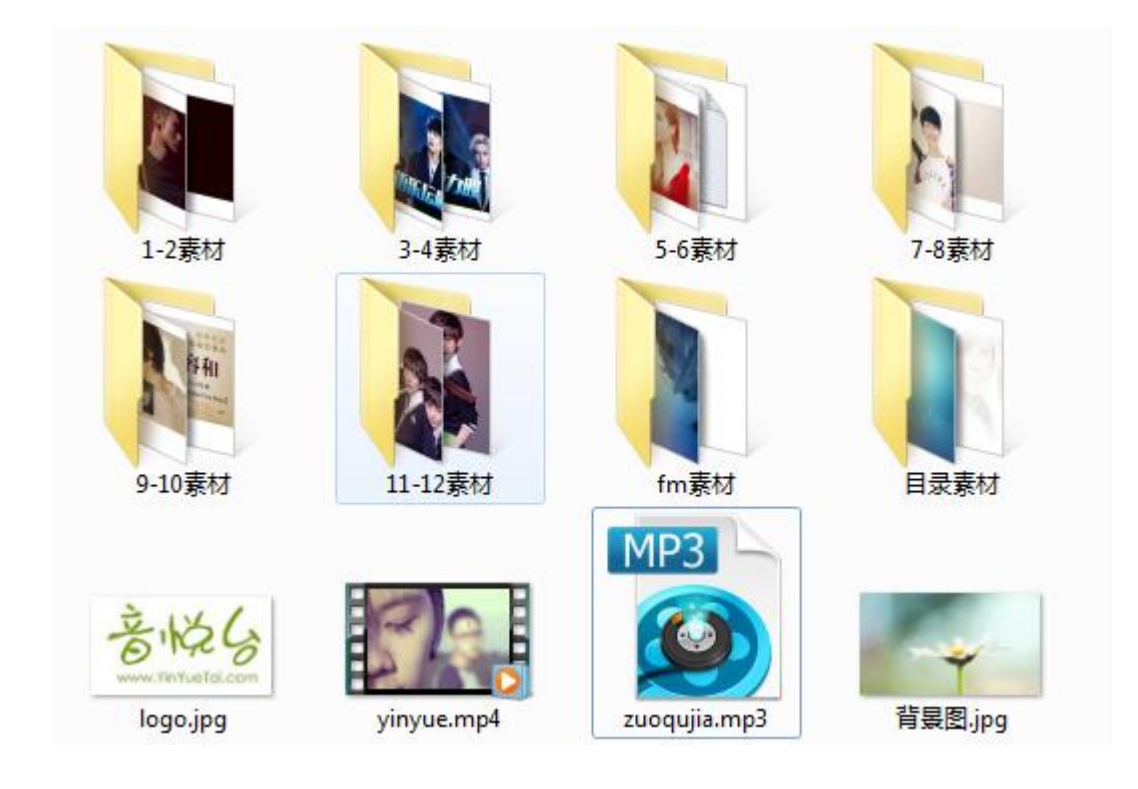

### 二. 调节电子杂志比例 (保证与背景图同比例):

| 打开名编辑软件    | >点击  | 示例   | >搜索"书比例" >输入数值         | >点击 |
|------------|------|------|------------------------|-----|
| enter 键>点击 | 💽 预览 | (推荐ナ | 大小为页宽 595.2,页高 841.92) |     |

| 文件(Z) 转换(C) | 选项(Y) 视    | 횘(X) 휚     | §助(H) |    |
|-------------|------------|------------|-------|----|
| 🗾 导入Р       | DF         | <u>–</u> 7 | 页面编辑词 | 甸板 |
| 设计设置 主题 5   | 场景 目录      | 书签         | 插件    |    |
| 模板和语言设置     |            |            |       |    |
| 🧊 Neat模     | <b>K</b> - | 语          | 言     |    |
| 搜索: 书比例     |            | ×          | ¥ ₩   |    |
| 日书比例        |            |            |       |    |
|             | 519.       | 9          |       |    |
| 页高          | 620.       | 68         |       |    |

(具体操作步骤请参照教程: <u>http://www.mingbianji.com/help-213.html</u>)

三. 电子杂志内容排版设计:

👌 页面编辑面板 1. 打开

## 2. 制作封面

1) 插入空白页

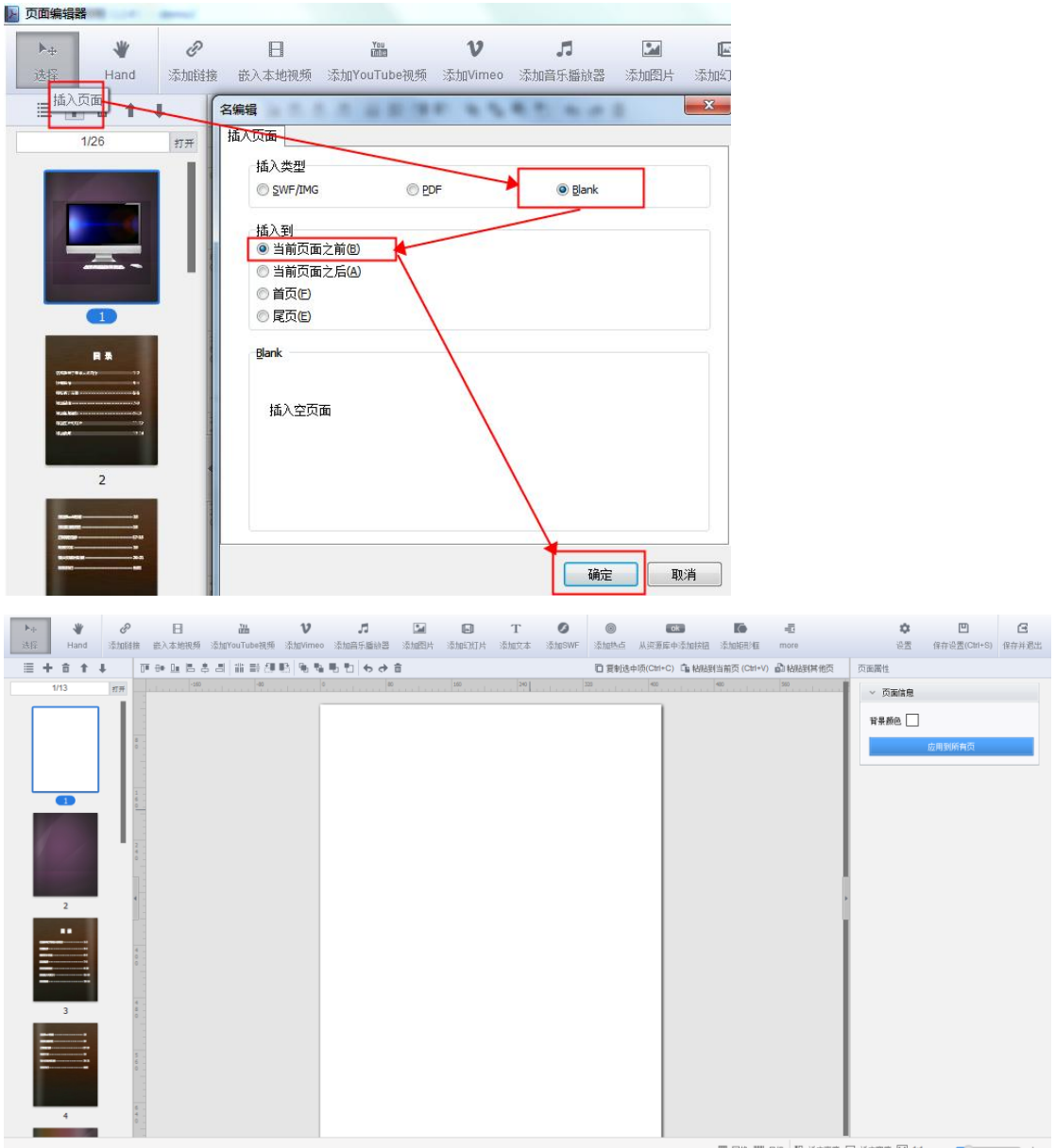

■ 网格 ■ 尺規 即 适应高度 昇 适应宽度 ▶ 1.1 - ● ▲ 括声器/耳松 7%

2)添加封面背景<mark>图</mark>:

点击 添加图片 — 画添加区域—在右边属性框点击 选择图片 ,选择一张图片作为封 面背景图;

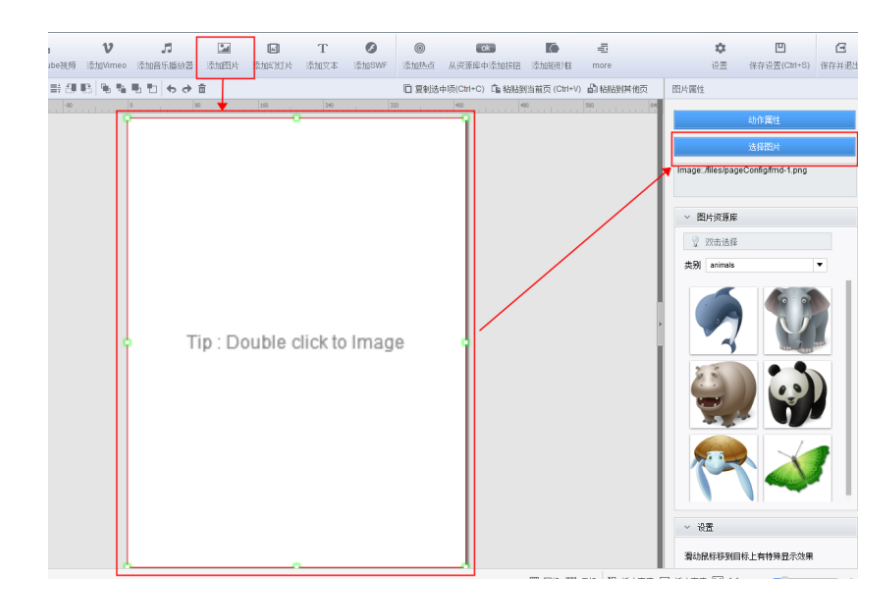

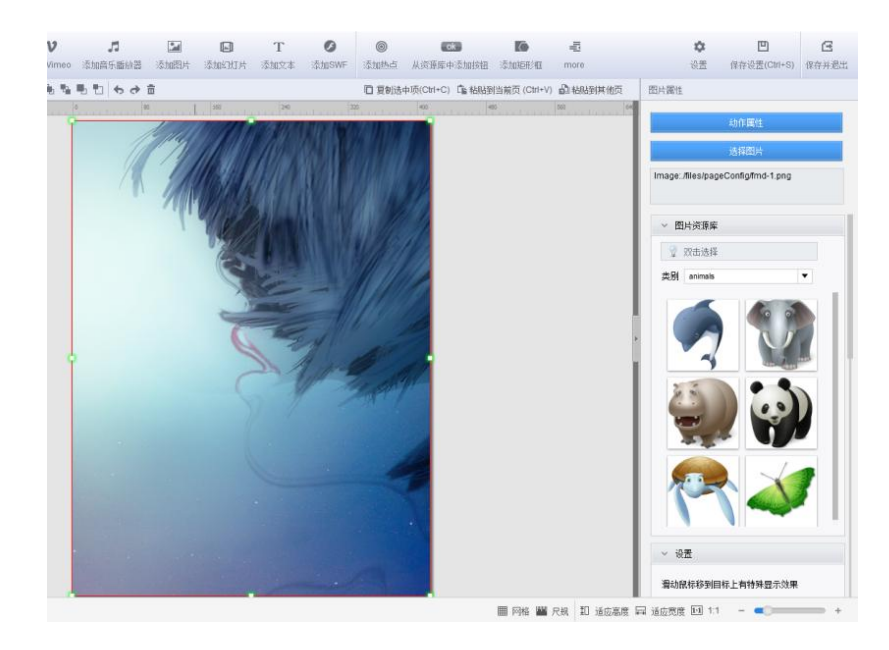

3)添加小图标以及文字

(添加小图标与添加封面背景图的方法一样,只是区域框不会占满全页,下面讲解<mark>添加文字</mark> 的方法)

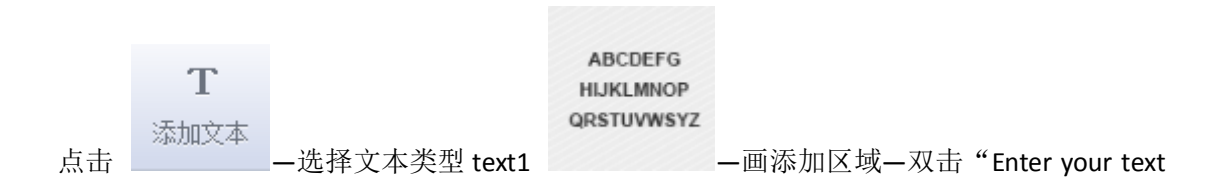

here"一输入文字—调节字体格式—在所画区域外面任意单击,调整文本框位置—选择"可选 文字"(确保文字可以被搜索或者复制)

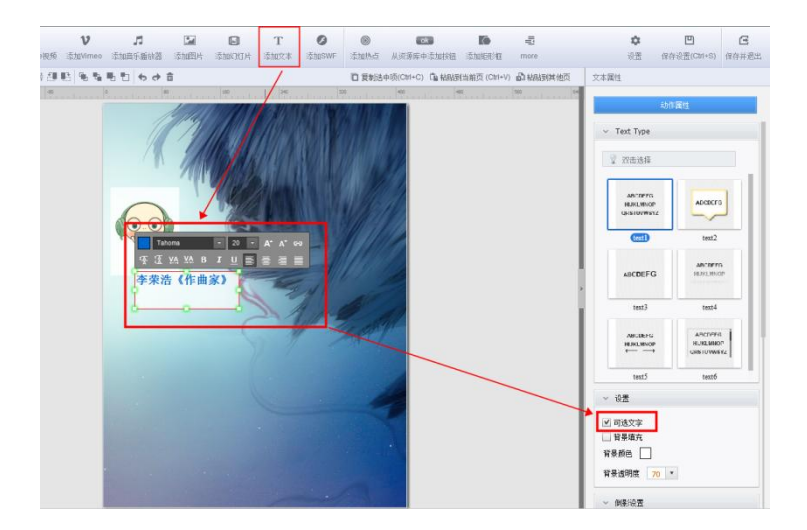

继续添加图标和文字,在此期间尽量多保存设置,文字以及图片框底下的白底是为了方便调整宽高比例,保存退出到预览界面时消失:

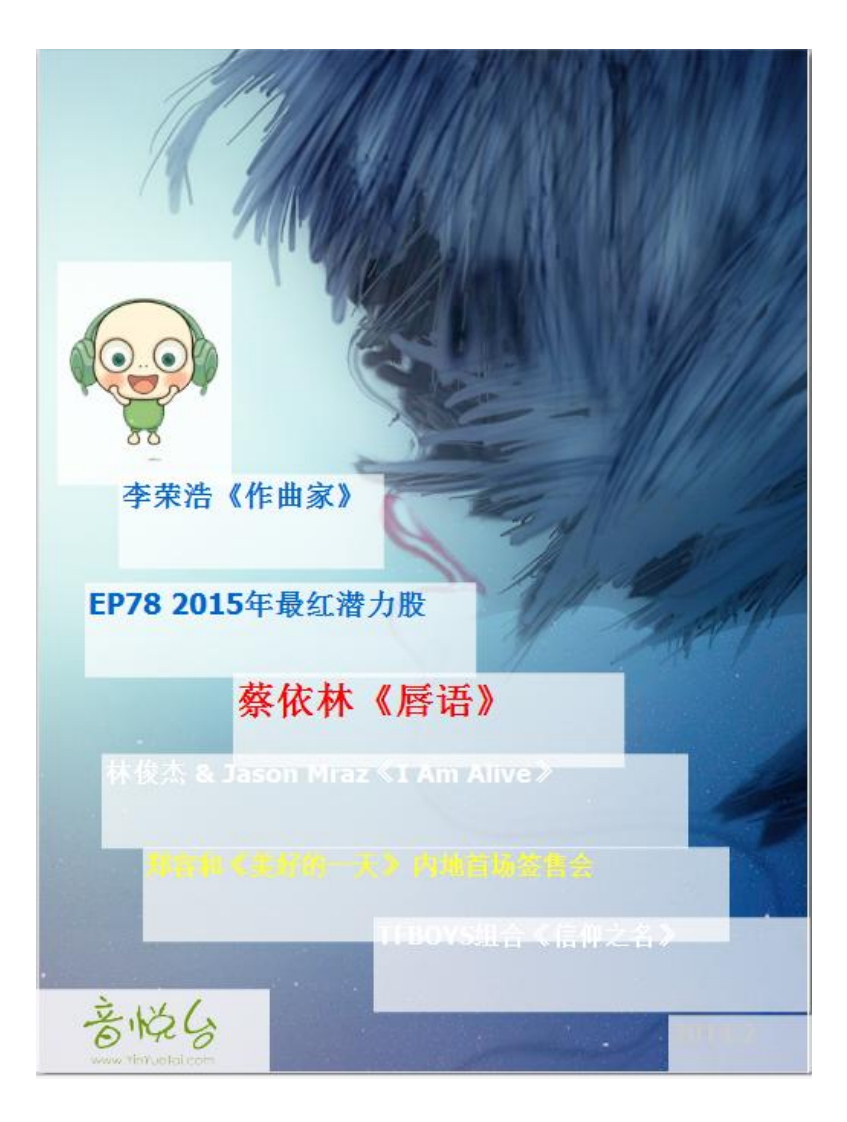

## 3. 制作目录

1) 插入空白页

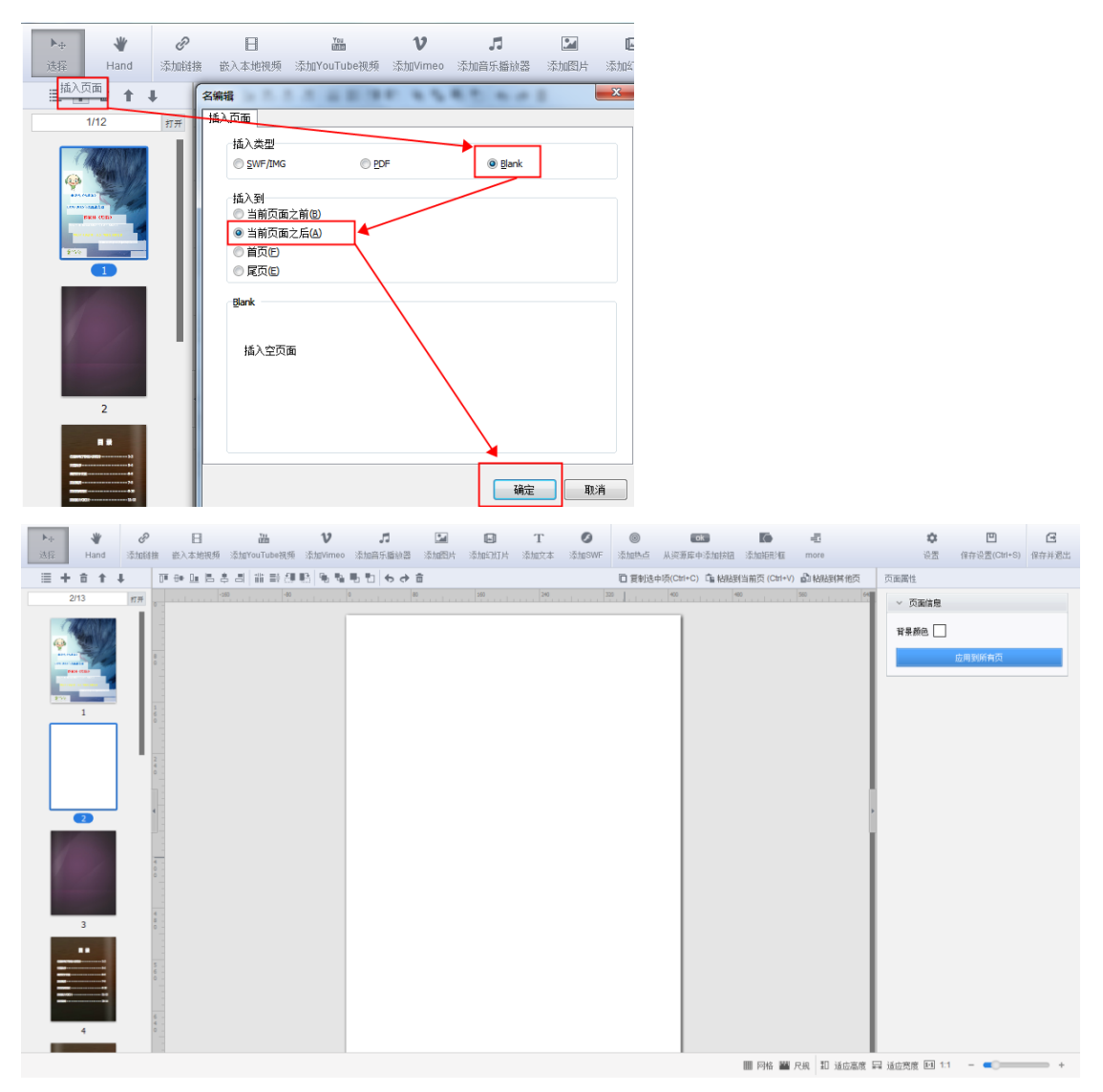

2)添加目录背景图(与添加封面背景图方法相同)

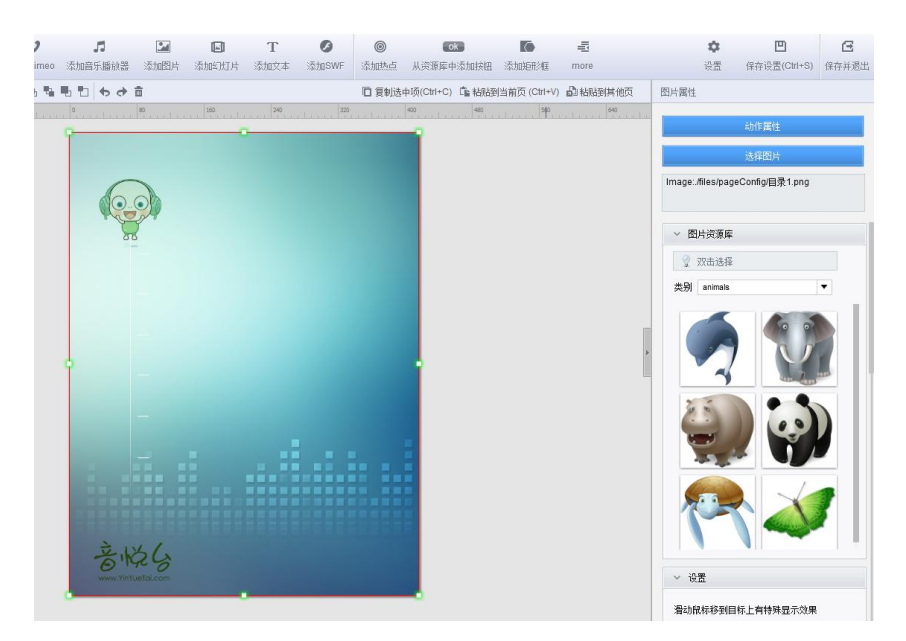

3) 添加目录(插入文字或者图片,方法在上述步骤中查找)

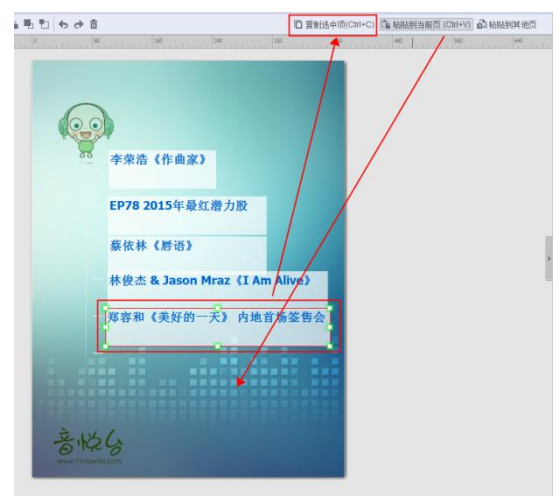

- 备注:如果觉得总是画框很麻烦,可以在设置好第一个目录框以后,使用"复制选中项"和 "粘贴选中项"提高效率。
- 4)为目录设置超链接

当读者点击目录时,会跳转到相应页,具体操作步骤如下:

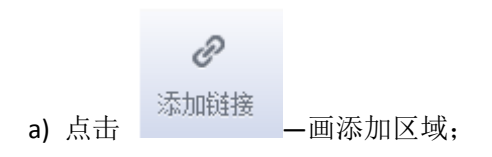

| > 页面编辑器     |              |                     |           |         |                                        | -                                    |                                   |                   |                            |                  |              |     |
|-------------|--------------|---------------------|-----------|---------|----------------------------------------|--------------------------------------|-----------------------------------|-------------------|----------------------------|------------------|--------------|-----|
| ▶⊕ <b>₩</b> | <i>8</i> – E | You                 | v         | 1       |                                        |                                      | T                                 | Ø                 | ©                          | OK               |              | 4   |
| Hand        | 添加链接 既人本地视频  | 漆加YouTube视频         | 漆加Vimeo   | 添加首乐播放器 | 添加图片                                   | 添加附片                                 | 添加又本                              | 流加SWF             | 添加恐点                       | 从资源库中添加按钮        | 漆加時的種        | mo  |
| ≣ + ≐ ↑ ↓   |              | 5 8 11 # <b>8</b> 8 | 3 96 96 1 | 999     | <b></b>                                |                                      |                                   |                   | 回 复制选•                     | 中项(Ctrl+C) 💼 粘肌語 | 当前页 (Ctrl+V) | ₽¥  |
| 2/12        | 打开           |                     |           |         |                                        | 150                                  | 240                               | - salar a san di  | 220  <br>                  | 400              | 480          | 560 |
|             |              |                     |           |         | 李荣<br><b>EP78</b><br>蔡依本<br>林俊烈<br>郑容和 | 告《作曲》<br>2015年<br>* 《唇语》<br>S & Jaso | 家》<br>最红潜力<br>,<br>n Mraz<br>句一天》 | 力股<br>《IAm<br>内地首 | Alive》<br>场签售 <del>《</del> | At               |              |     |

2)点击右边界面的

动作属性

-页面跳转--输入跳转页码--确定,其他目录操作相同;

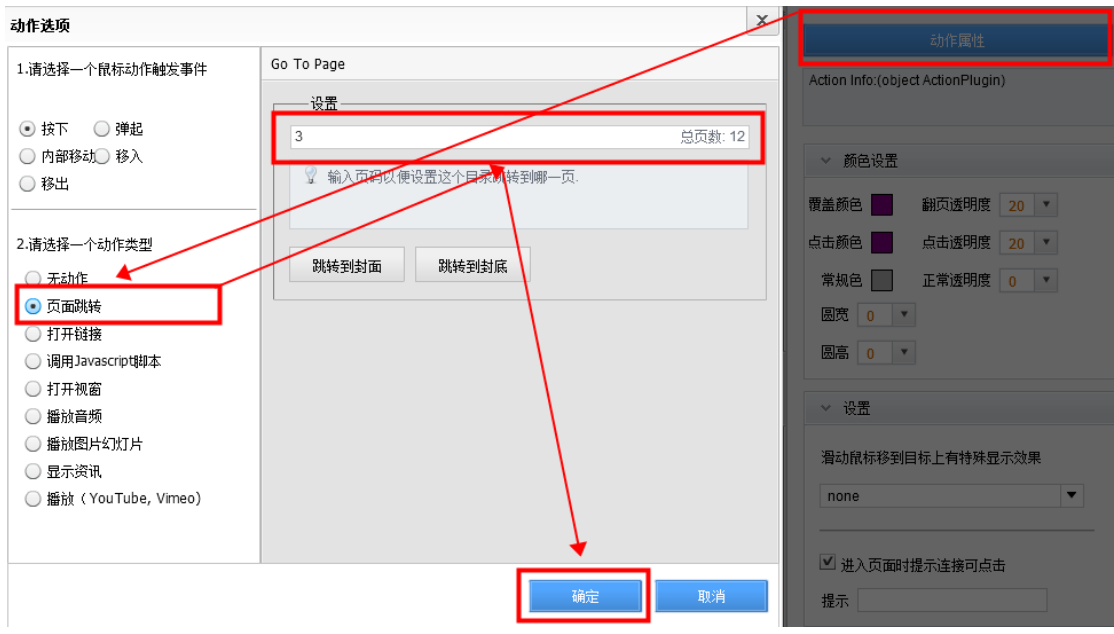

# 4. 制作<mark>内页</mark>

1) 插入空白页

2)添加内页背景图(与添加封面背景图方法相同)

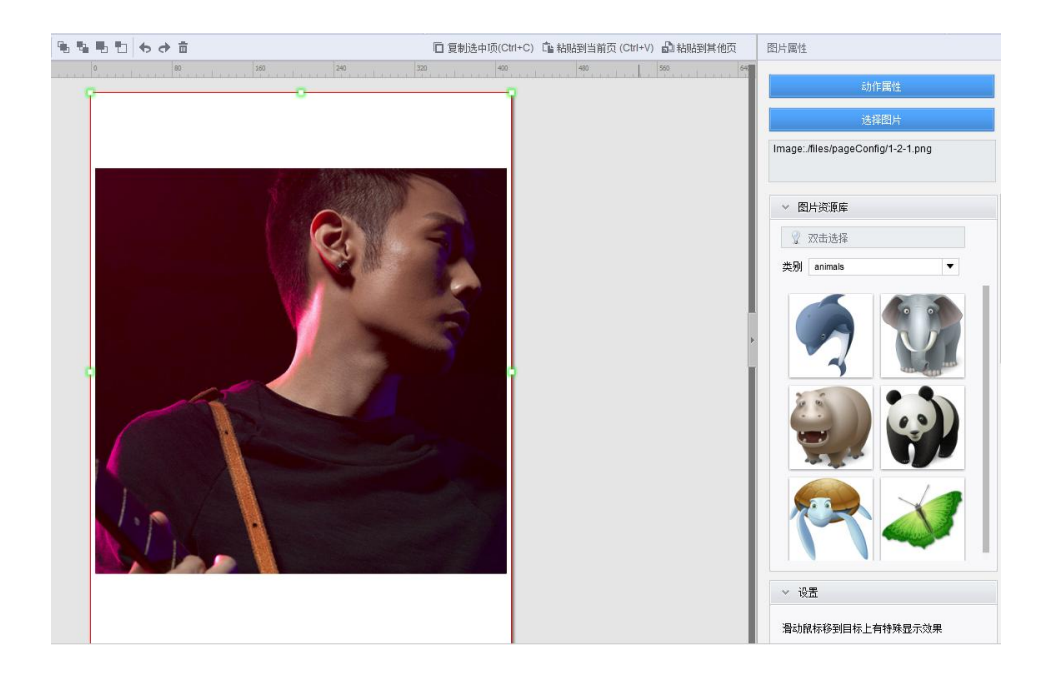

### 3) 添加文字

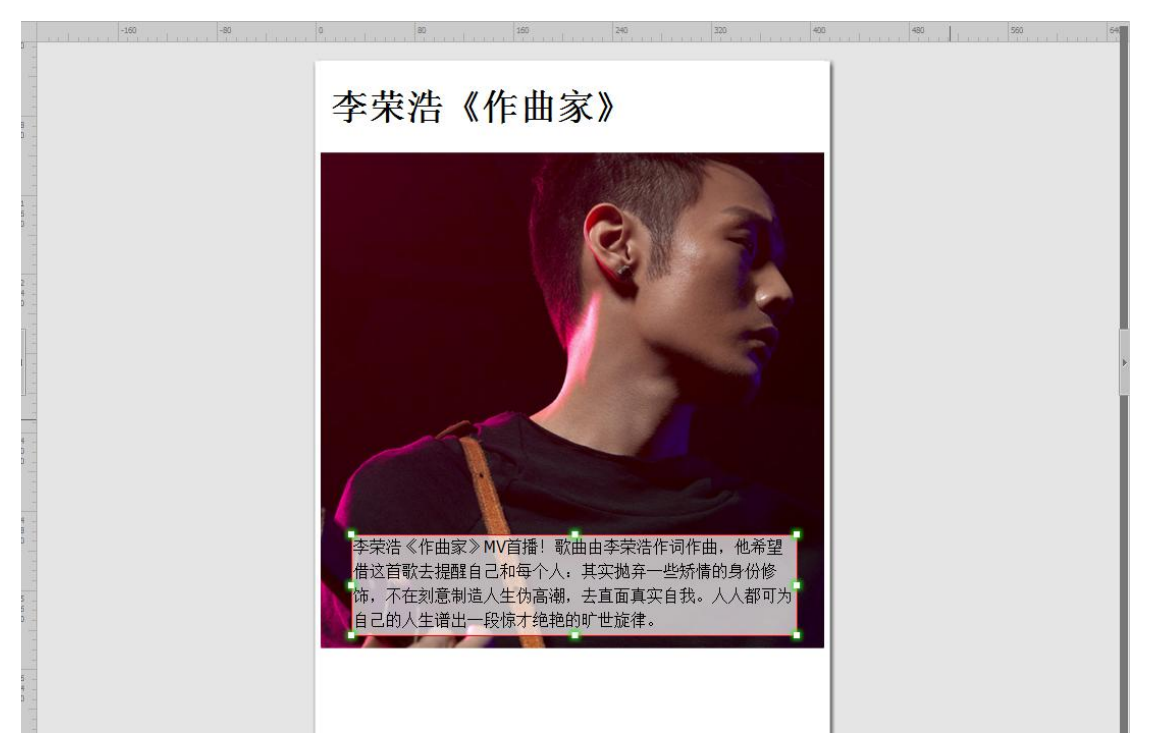

4)添加多媒体(SWF动画,音乐,视频,动态字体,热点) 如果你想让您的电子杂志更生动,交互性更强,可以参照下面的教程为您的杂志添加多媒体 动态效果,比如 SWF 动画,音乐,视频,动态字体,热点。

4-1) 添加 SWF 动画

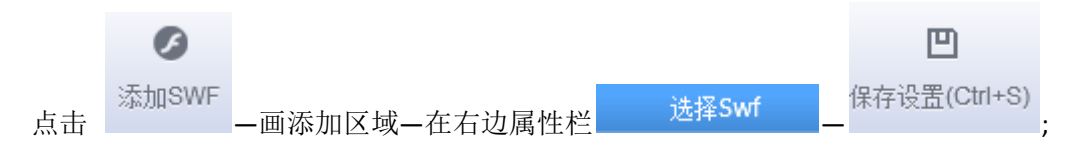

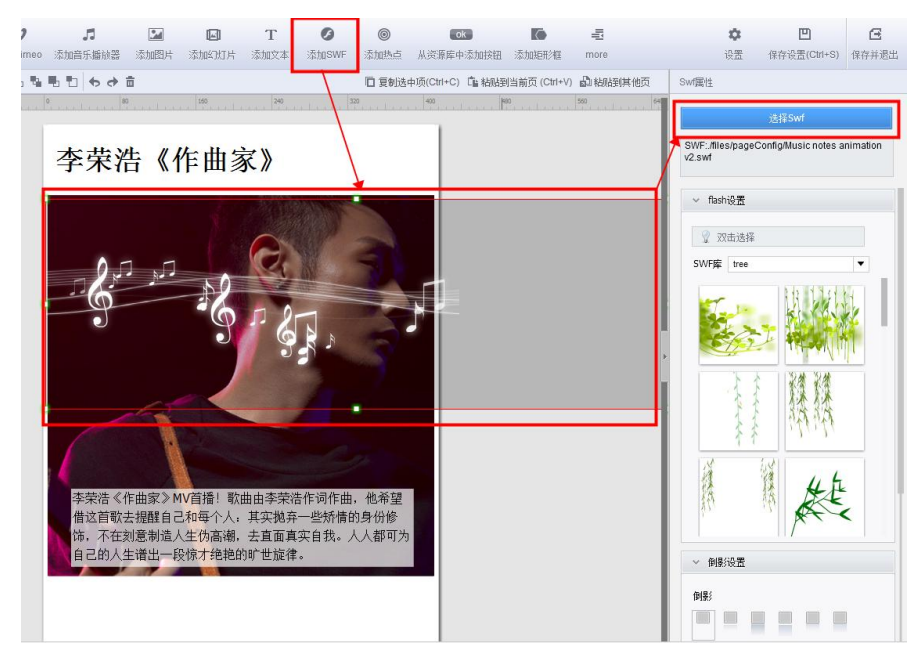

视频教程地址: http://www.mingbianji.com/help-95.html

4-2)添加音乐

# 方法 1: 添加音乐播放器

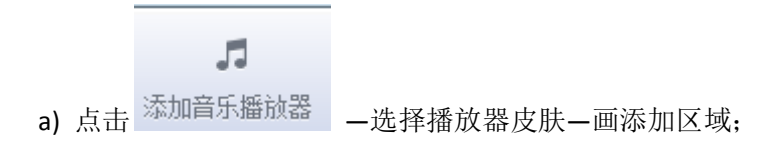

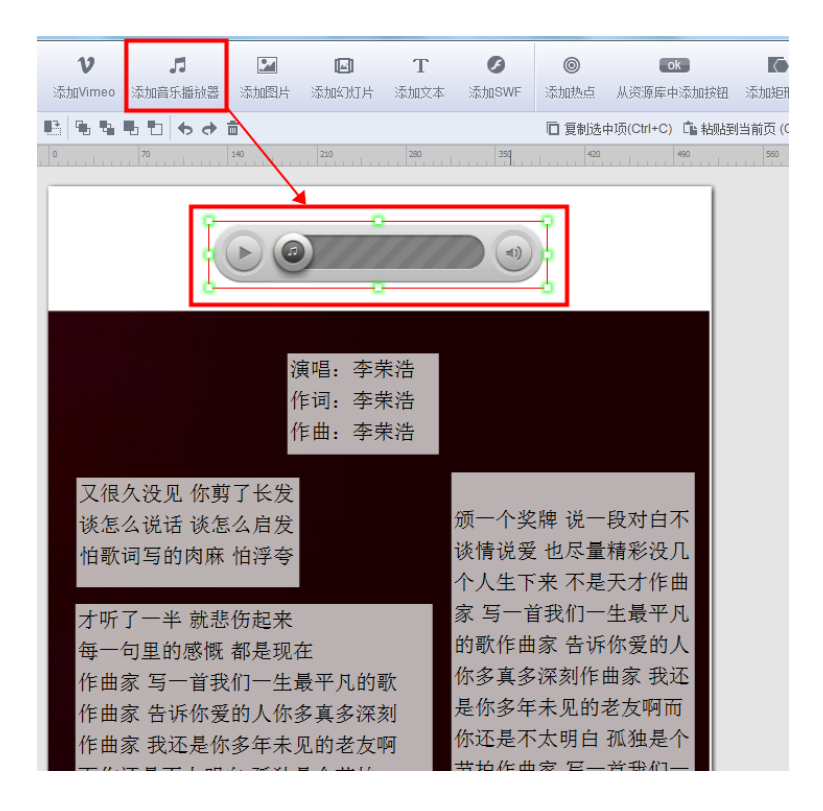

| b) | 在右边属性栏 | 选择声音 | —预览请点击 | 播放音频 |  |
|----|--------|------|--------|------|--|
| ,  |        |      |        |      |  |

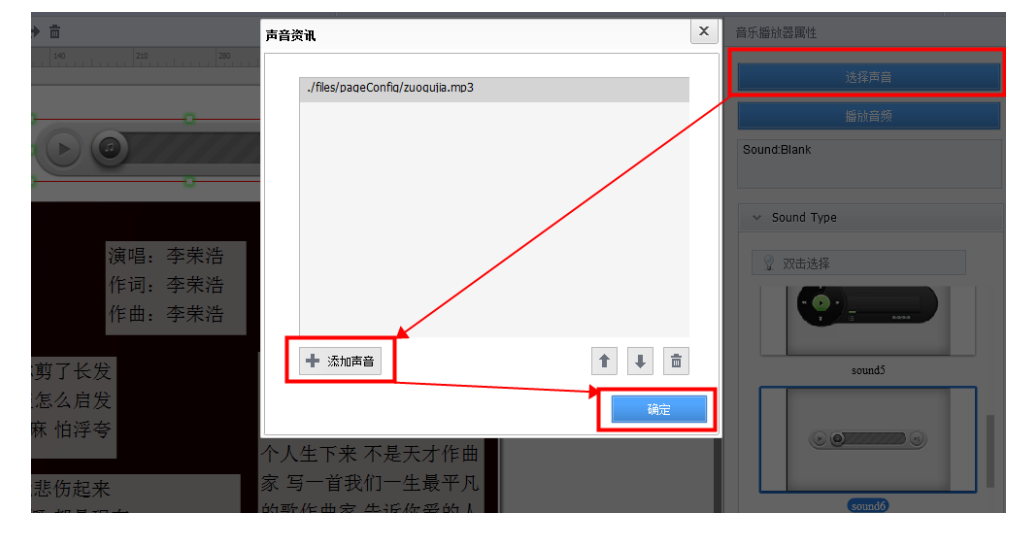

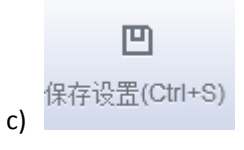

备注:声音格式为 mp3,声音文件名用拼音命名。

## 方法 2: 添加背景音乐 (只播放一首)

详情请看视频教程: http://www.mingbianji.com/help-29.html

4-3)添加视频

# 方法 1: 页面内嵌视频

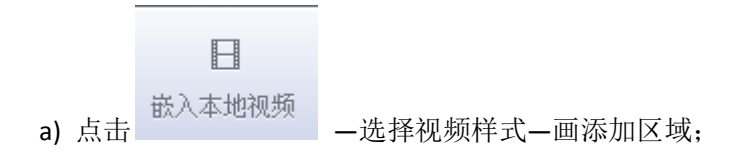

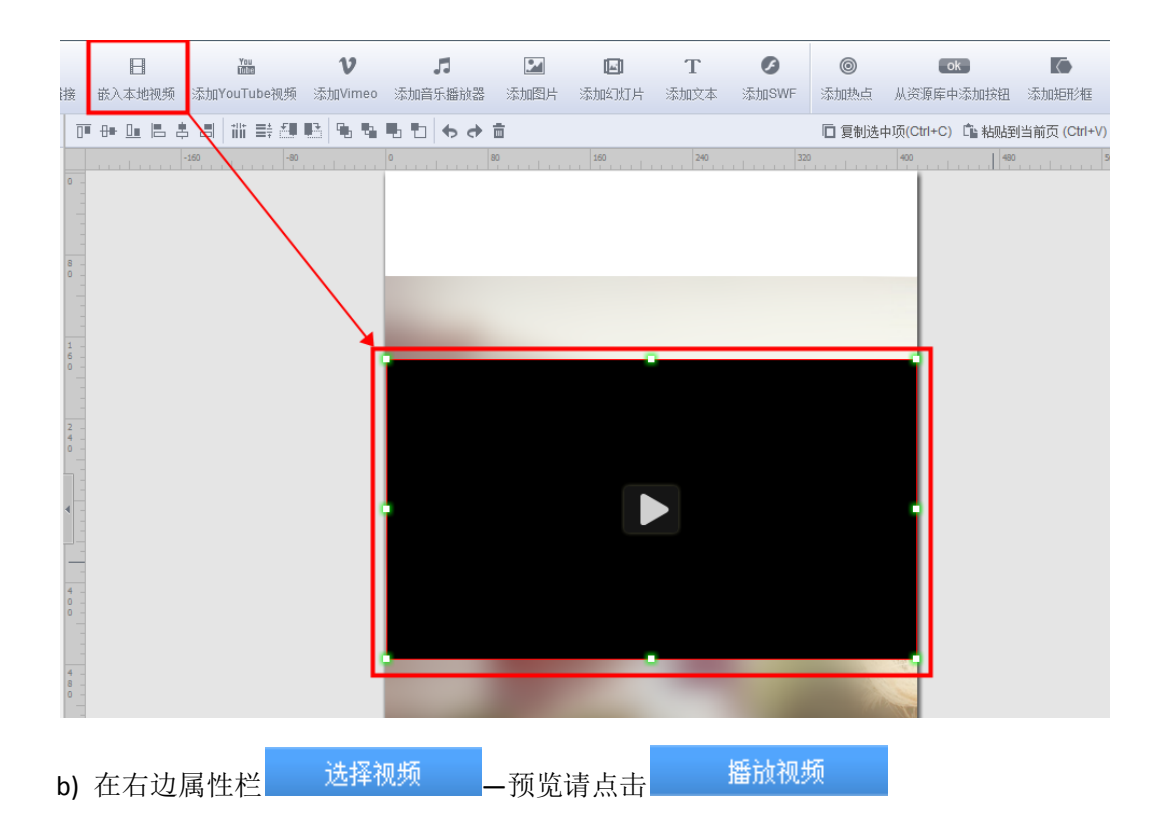

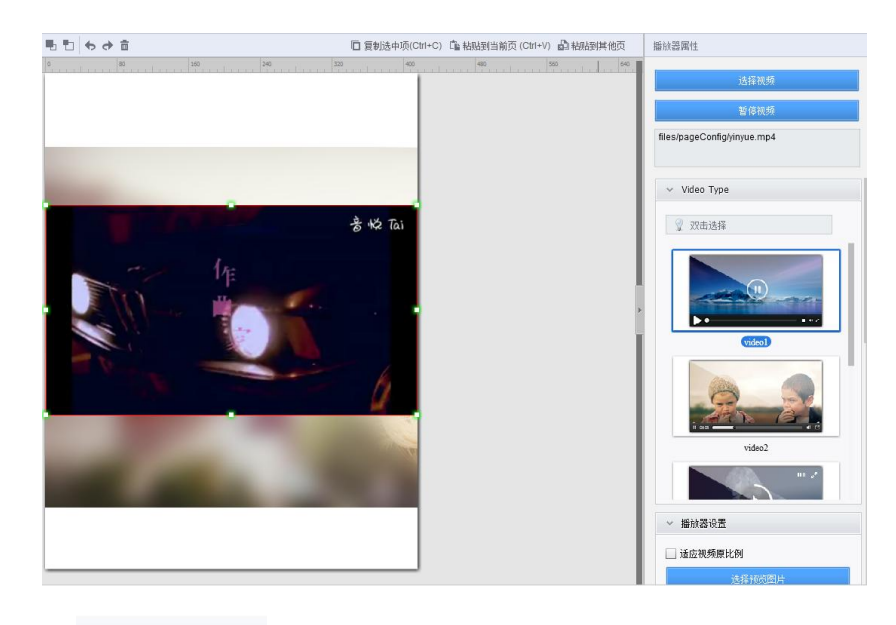

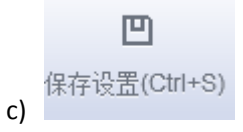

备注:视频格式为 mp4,视频编码为 AVC(h264), 视频文件用拼音命名。 视频教程地址: <u>http://www.mingbianji.com/help-32.html</u>

方法 2: 点击图片/文字/按钮 弹出视频框(以图片为例)

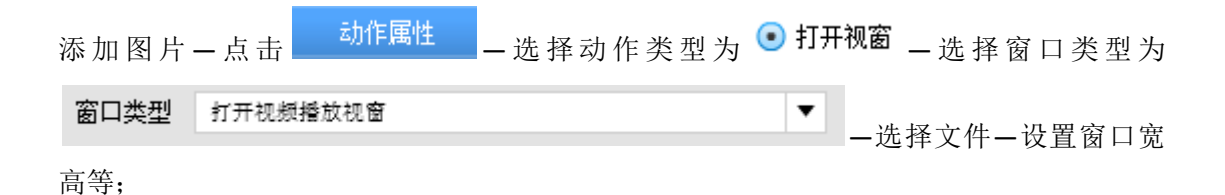

| ひ パ 动作选项                                        | ×                                                                                                    | ¢ 🗉 G                                                                                                    |
|-------------------------------------------------|----------------------------------------------------------------------------------------------------|----------------------------------------------------------------------------------------------------|
|                                                 | 秋田園住           第四典型 折开祝师师放牧室           日本秋香           法務文件           日本秋香           市田時勤           市文 450           市気           市気           日本           日本           日本           日本           日本           日本           日本           日本           日本           日本           日本           日本           日本           日本 | ☆ 日 G<br>RE (CH+C) (日本語)<br>日本語(<br>A) 日本語<br>「A) 日本語<br>「A) 日本<br>「A) 日本<br>「A) 日<br>「A) 日本<br>「A) 日<br>「A) 日<br>「A) 日<br>「A) 日<br>「A) 日<br>「A) 日<br>「A |
| ○ 醫驗證片¥2(1)片<br>○ 登示表表<br>○ 醫驗 (YouTube, Vimeo) |                                                                                                    |                                                                                                    |
|                                                 | ■ 网格 ■ 尺規 和 适应高度                                                                                                    | +                                                                                                    |

4-4) 添加动态字体

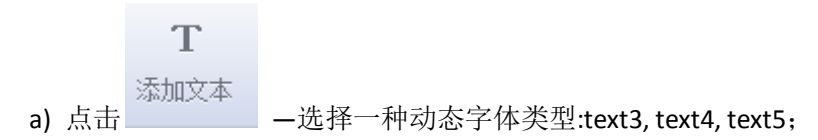

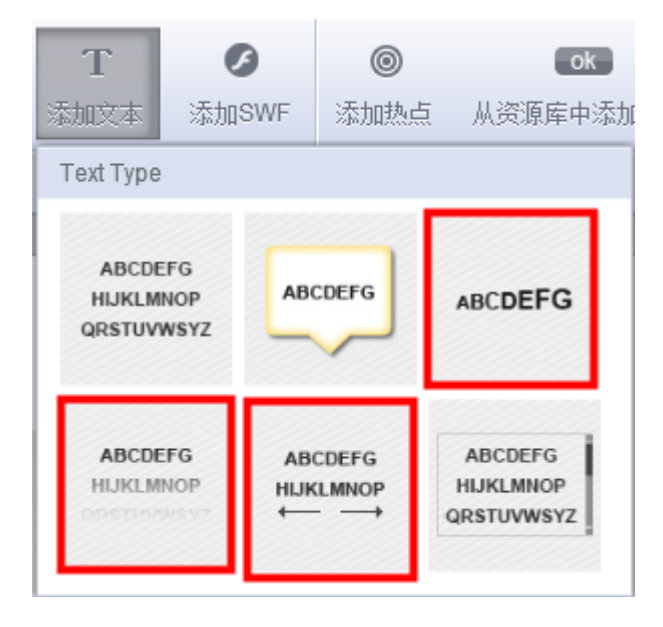

b) 画添加区域—双击 Enter your text here—输入文字—设置文字播放速度等;

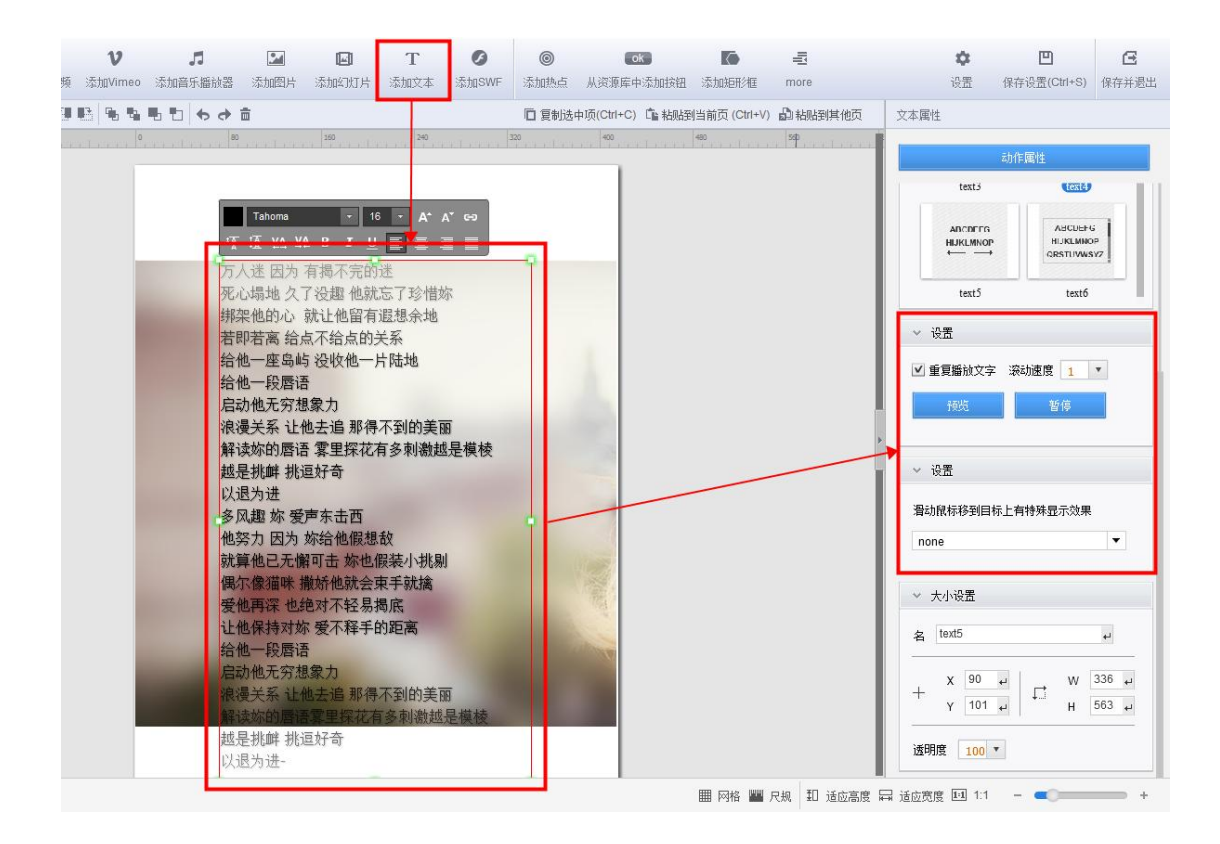

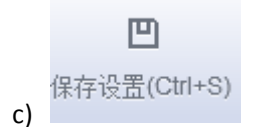

4-5) 添加热点

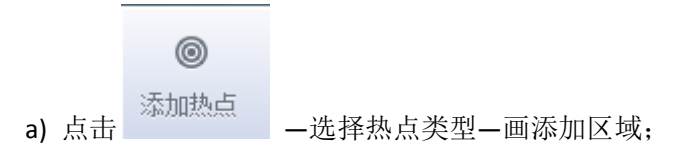

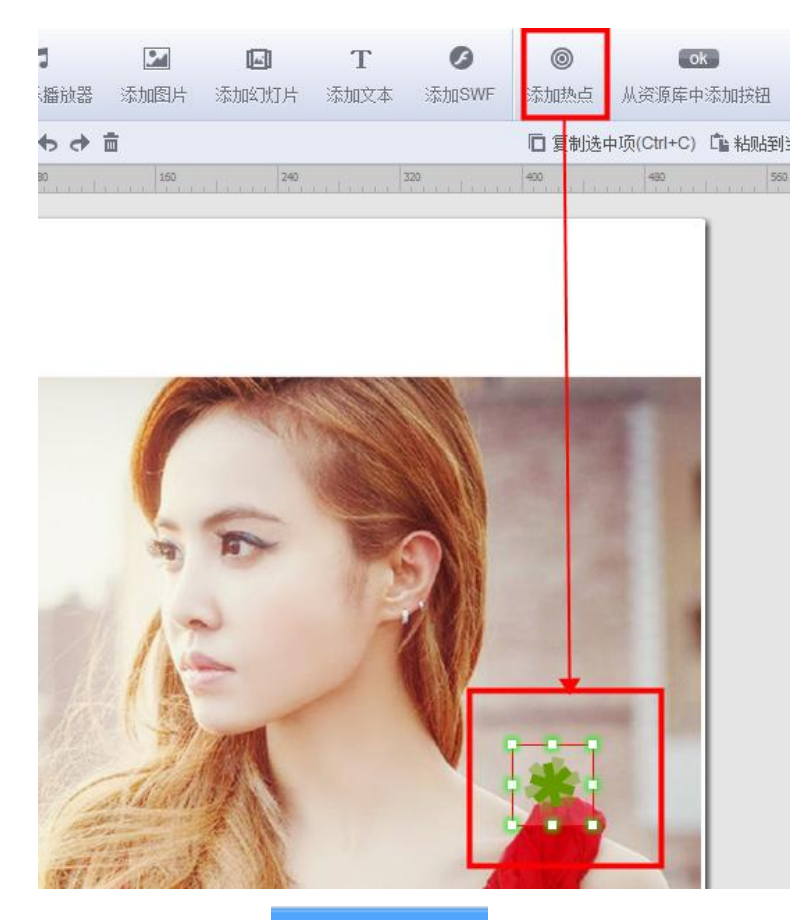

b) 在右边界面点击 动作属性 \_\_选择动作类型(打开视窗/图片/资讯等,下面图示以

显示资讯为例) —参照下图操作

| 动作选项                                                                                                    |                                                                                                    | ×                                                              | \$                                                                                                    |             | E |
|----------------------------------------------------------------------------------------------------|----------------------------------------------------------------------------------------------------|----------------------------------------------------------------|----------------------------------------------------------------------------------------------------|-------------|---|
| 1.请选择一个鼠标动作触发事件                                                                                                    | 显示资讯                                                                                                    |                                                                |                                                                                                    |             |   |
| <ul> <li>         · 按下</li></ul>                                                                                              | 添加館片<br>/files/pageConfig/logo.jpg<br>图片显示位置  ・ 左 ) 右                                                                                   | 选择图片                                                           | 热点属性                                                                                                    | 动作属性<br>Ype |   |
| <ul> <li>2.请选择一个动作类型</li> <li>无动作</li> <li>页面跳转</li> <li>打开链接</li> <li>词用 Javascript與本</li> <li>打开视窗</li> <li>账龄暗频</li> </ul> | 文本设置           标题         蔡依林新专辑           发信本新专辑《匹》最新主打《唇语》M           Join. 在《唇语》MV中,除了尽情展现           演令血的黑雾臼、赤装各种样貌色诱男人           文本 | (首編:向来性感诱人的)<br>處天號,她更飘遠技,诗<br>,最后再残酷杀害三男,                     | 2 双击选择<br>〔〔〕                                                                                                    | ) ©         |   |
| ● 攝放程序(幻灯片<br>● 显示液讯<br>● 播放 (YouTube, Vimeo)                                                                                 | 标题字体 Arial<br>文本字体 Arial<br>按钮和背景<br>按钮名称 Learn More<br>按钮文本颜色 ■ 按钮背景颜色 □<br>目标链接 http://www.yinyuetal.com<br>背景颜色1 □ 背景颜色2 □<br>角 90 ▼ | <ul> <li>18&lt;</li> <li>12</li> <li>■</li> <li>7%览</li> </ul> | <ul> <li>         · 役置         提示         · 大小设置         · 人小设置         · 人小设置         · 人小公園         · 人小公園         · 人小公園         · 人小公園         · 人小公園         · 人小公園         · 人小公園         · 人小公園         · 人の公人         · 人の公人         · 人の         · 人の</li></ul> |             |   |
|                                                                                                    | م<br>گ                                                                                                    | 定取消                                                            | 名 hotSpots2                                                                                                    | 2           | 4 |
|                                                                                                    | III F                                                                                                    | 网格 📟 尺規 🏾 卸 适应高度 🖬                                             | ↓ 3dx<br>3 适应宽度 国 1:1                                                                                                    |             |   |

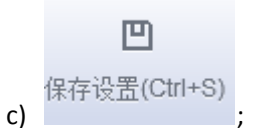

预览效果,点击热点以后,显示资讯:

| ż. Kż. G<br>www.YinYueTai.com | 蔡依林新专辑《呸》最新主打《唇语》MV首播!向<br>察依林新专辑《呸》最新主打《唇语》MV首播!向<br>来性感诱人的Jolin,在《唇语》MV中,除了尽情展<br>现性感天赋,她更飙演技,饰演冷血的黑寡妇,乔装<br>各种样貌色诱男人,最后再残酷杀害三男,凶狠模样<br>让她过足戏瘾。 |
|-------------------------------|----------------------------------------------------------------------------------------------------|
|                               | Learn More                                                                                                    |

### 5. 制作封底

- 1) 添加空白页
- 2) 添加文字等

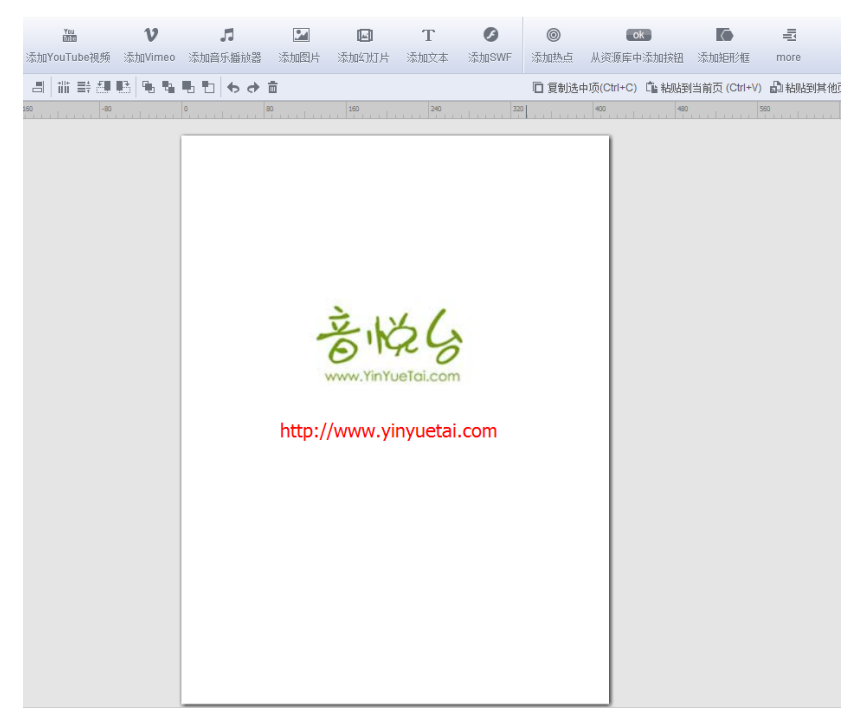

#### 6. 制作页码

利用添加文字的方式,给每一页的右下角添加相应页码:

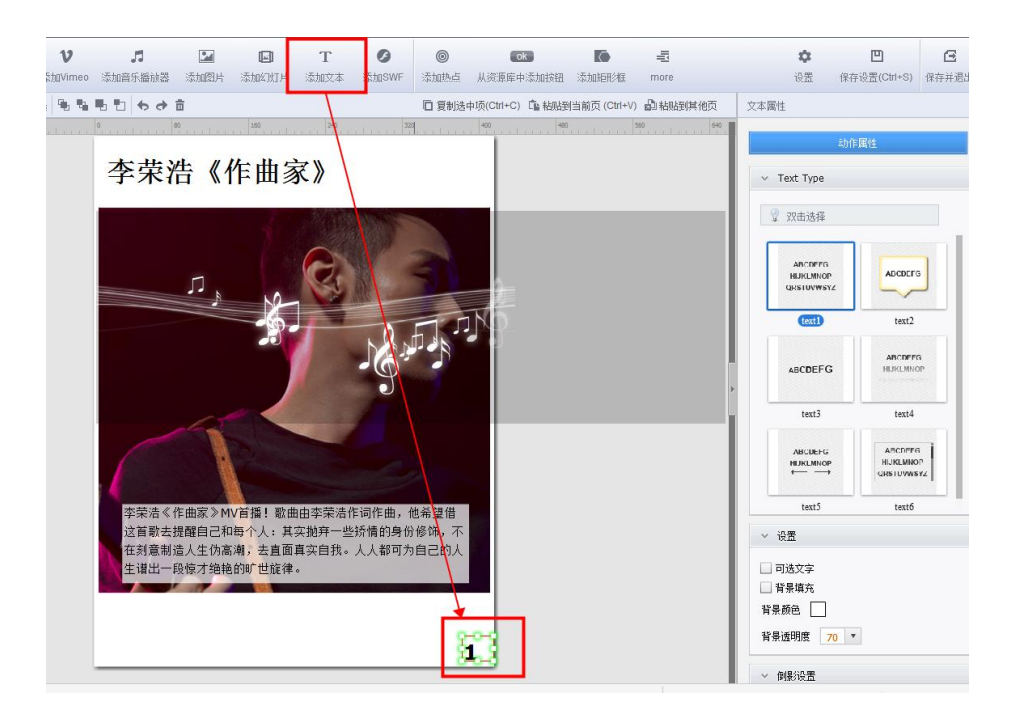

### 7.添加页眉

1) 先设置好对页页眉模板: 添加图片文字的方式设计好页眉

| 🕨 页面编辑 |                              | -   | nation. A | 101-000    |                 |         |         |      |       | _    |       |       |            |        |             |        |          |
|--------|------------------------------|-----|-----------|------------|-----------------|---------|---------|------|-------|------|-------|-------|------------|--------|-------------|--------|----------|
| ►÷     |                              | *   | P         | E          | Yau             | ν       | 5       | 24   |       | Т    | Ø     | 0     | 1          |        |             |        |          |
| 选择     |                              | ŧ   | 添加链接      | 嵌入本地视频     | 添加YouTube视频     | 添加Vimeo | 添加音乐播放器 | 添加图片 | 添加幻灯片 | 添加文本 | 添加SWF | 添加热点  | more       |        |             |        |          |
| a +    | R. 6                         | 1 1 | ↓ ī       |            | ∎## <b>®</b> %% |         | + -     |      |       |      |       | □ 复制选 | 中项(Ctrl+C) | □ 粘贴到当 | 当前页 (Ctrl+V | 副和限到   | 其他页      |
|        | 2-3/28                       |     | 打开        | 0          | 80              | 560     | 240     | 320  | 400   |      | 460   | 560   |            | жо<br> | 720         |        |          |
|        | 1<br>4 - 5<br>6 - 7<br>8 - 9 |     |           | ◆ 24<br>24 | 辑               |         |         |      |       |      |       |       |            |        |             | 名编辑〔   | <b>•</b> |
|        | 10 - 1                       | 1   |           | -          |                 |         |         |      |       |      |       |       |            |        |             |        |          |
|        |                              |     | 6         |            |                 |         |         |      |       |      |       | _     | _          | _      |             |        |          |
|        |                              |     |           |            |                 |         |         |      |       |      |       |       |            | Ⅲ 双页 🖩 | 🖩 网格 📕 .    | 民规 扣 : | 适应高度 🖬   |

2) 然后将左页眉应用到所有偶数页。右页面应用到所有奇数页,封面封底手动删除页眉。 复制页眉所有项-粘贴到其他页-选择奇数页或者偶数页或者自定义范围。

|                                       | Ĩ | □ 复制选中项( | Ctrl+C) 💼 粘贴 | 到当前页 (Ctr | I+V) 🎝 粘贴到其他页                         |
|---------------------------------------|---|----------|--------------|-----------|---------------------------------------|
|                                       |   |          | 640          |           | · · · · · · · · · · · · · · · · · · · |
| Dago Pangos                           |   |          |              |           | <b>友拍提</b>                            |
| 请配置页面范围                               | ] |          |              |           |                                       |
| <ul> <li>所有页面</li> <li>奇物页</li> </ul> |   |          |              |           |                                       |
|                                       |   |          |              |           |                                       |
|                                       |   | Example: | 1,3,9-16,35  | _         |                                       |
|                                       |   | 确定       | 取消           |           |                                       |
|                                       |   |          |              |           |                                       |

所有页面设置好以后,将原本示例的页面删除,保存并退出到预览界 面,预览效果。

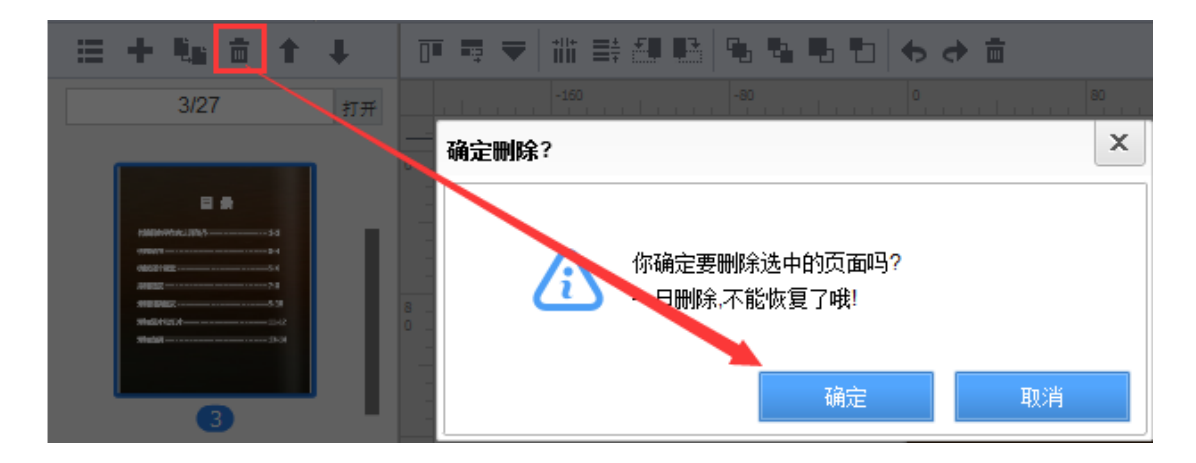

名编辑页面编辑面板自带有一些排版模板,您可以直接点击应用,替 换文字跟图片:

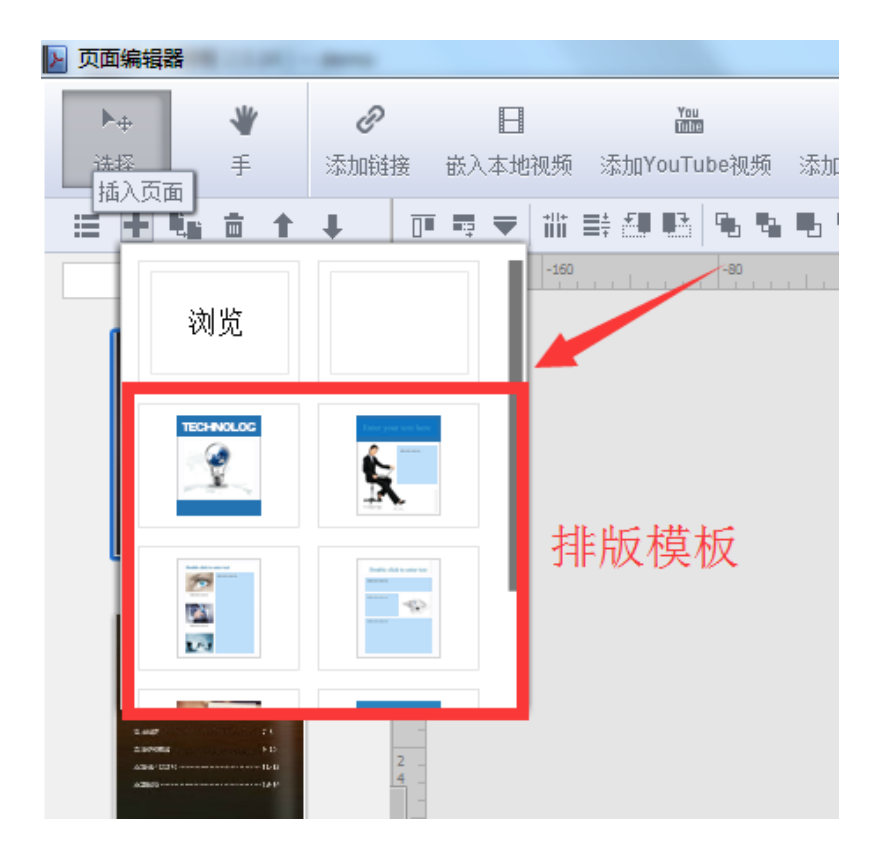